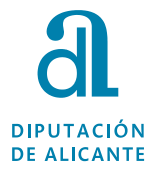

Manual de USUARIO para la publicación de edictos en el Boletín Oficial de la Provincia. Edición para inserciones sin certificado digital.

## **1. Requisitos previos:**

Antes de realizar la inserción en el BOP de Alicante se ha de tener la siguiente documentación:

- Edicto firmado electrónicamente por el Presidente, Alcalde, Director, etc. máximo representante de la entidad.
- Edicto en formato Microsoft Word 97-2003.

Si la documentación a presentar, por algún motivo excepcional se firma a mano deberá presentarse la documentación física, remitiéndola por correo postal, mensajería o presentándola en el Registro General de la Diputación (Calle Tucumán Nº 8, 03005 Alicante).

La documentación necesaria para la presentación física es idéntica a la presentada por la Sede electrónica de la Diputación de Alicante.

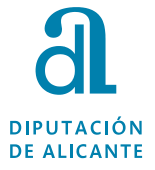

# 2. Inserción del edicto en el aplicativo eBOP (Trámites y consultas sin certificado digital).

Para realizar la inserción únicamente es necesario tener a disposición el edicto en Microsoft Word 97-2003. No es válido insertar una imagen del edicto. El edicto en Word debe ser texto plano.

El enlace a fecha 03/03/2023 para realizar las inserciones es el siguiente:

http://ov.dip-alicante.es/

Otra forma de acceder es a través de los distintos buscadores.

Por último a través de la página web de Diputación (diputacionalicante.es), entrando posteriormente a la Sede Electrónica y accediendo en la sección específica del BOLETIN OFICIAL DE LA PROVINCIA a **Gestionar y publicar** edictos en el BOP.

| BOLETÍN | DE LA | PROVINCIA |
|---------|-------|-----------|
|         |       |           |

Consultas BOP

Consultas Edictos

Convenios colectivos

Gestionar y publicar edictos en el BOP

Al acceder a Gestionar y publicar edictos en el BOP, para realizar inserción se debe pinchar **Trámites y Consultas BOP sin Certificado Digital** 

Trámites y Consultas BOP con Certificado Digital (REQUIERE ALTA PREVIA COMO USUARIO DEL eBOP -15% de Bonificación)

Trámites y Consultas BOP sin Certificado Digital (REQUIERE PRESENTAR DOCUMENTACIÓN POR LA SEDE DE DIPUTACIÓN)

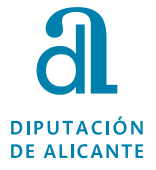

# PASOS PARA REALIZAR LA INSERCIÓN EN EL BOLETÍN A TRAVÉS DEL EBOP.

PASO 1: Datos del Anunciante:

| Insercion Sin Certificado Consulta Sin Certificado              |                                                                                                    |
|-----------------------------------------------------------------|----------------------------------------------------------------------------------------------------|
| Inserción de anuncios y e                                       | dictos B.O.P. (paso 1 de 6)                                                                                                    |
| Datos del A                                                     | Anunciante                                                                                                    |
| CIF/NIF 01234567X<br>Anunciante                                 | COMPROMISO PÚBLICO DE<br>RLAZOS DE PUBLICACIÓN<br>PERMIS VICTOR DE PUBLICACIÓN<br>DEFINIDA SER A CONTRUCIÓN relene los todos<br>datos actinizados. |
| ſ®Razon Social                                                  | Los datos en negrita son obligatorios                                                                                                    |
| Razón Social<br>JUZGADO DE PRIMERA INSTANCIA NÚMERO DE ALICANTE |                                                                                                    |
| r©Persona Física                                                |                                                                                                    |
| Nombre                                                          |                                                                                                    |
| 1er Apellido:                                                   |                                                                                                    |
| 2ndo Apellido:                                                  |                                                                                                    |
|                                                                 |                                                                                                    |
| Calle: Avenida de Orihuela                                      |                                                                                                    |
| Número: 128 Bloque: Escalera: Planta:                           |                                                                                                    |
| Puerta: Km: Código Postal: 03007                                |                                                                                                    |
| Provincia Alicante/Alacant                                      |                                                                                                    |
| Localidad Alicante/Alacant                                      |                                                                                                    |
| Telefono: 965000000 Fax:                                        |                                                                                                    |
| eMaii:                                                          |                                                                                                    |
| enviar                                                          |                                                                                                    |

**Nota:** En el CIF/NIF del anunciante si no se dispone del dato, se puede señalar el CIF/NIF del promotor, cliente, sociedad que realiza el pago, etc. Es un anunciante provisional.

PASO 2: Datos de la persona que tramita:

| Insercion Sin Certificado Co | nsulta Sin Certificado                               |  |
|------------------------------|------------------------------------------------------|--|
|                              | Inserción de anuncios y edictos B.O.P. (paso 2 de 6) |  |
|                              | Datos de la PERSONA que realiza la tramitación       |  |
| *NIF:                        |                                                      |  |
| "Nombre:                     |                                                      |  |
| *Dirección:                  |                                                      |  |
| *Provincia                   | Alcante/Alacant -                                    |  |
| *Localidad                   | Alcante/Alacant 🔹                                    |  |
| Código Postal:               | Teléfono: Fax.                                       |  |
| *e-mail                      |                                                      |  |
| e                            | nviar                                                |  |
| \                            |                                                      |  |

**Nota:** Los datos obligatorios son utilizados únicamente en el caso de tener alguna incidencia con la publicación, para localizar a la persona que lo ha tramitado y así agilizar la subsanación de la incidencia.

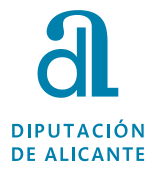

| nsercion Sin Certificado | Consulta Sin Certificado                       |                                     |                               |                                     |                                                                                                 |         | T |
|--------------------------|------------------------------------------------|-------------------------------------|-------------------------------|-------------------------------------|-------------------------------------------------------------------------------------------------|---------|---|
|                          |                                                | Inserción de anuncios               | s y edictos B.O.P. (j         | oaso 1 de 6)                        |                                                                                                 |         | Ī |
|                          |                                                | MODO D                              |                               |                                     |                                                                                                 |         |   |
| Nota: La solicitud o     | de inserción y el documento original           | que contenga el texto a publicar de | eberán firmase electrónicamen | te, y presentarse a través de la s  | sede electrónica de la Excma. Diputac                                                           | ión     |   |
| de /                     | Alicante eligiendo el trámite <u>Solicituo</u> | General/Tramitación Electrónica.    | A esta documentación, en su c | aso, se deberá adjuntar el justific | ante del pago de la tasa.                                                                       |         |   |
|                          |                                                | Datos                               | del Anunciante                |                                     |                                                                                                 |         |   |
| CIF/NIF Anunciante       | 0123456X                                       |                                     |                               |                                     | Datos del Anunciante                                                                            |         |   |
| Razon Social             |                                                |                                     |                               |                                     | Seleccione si el anunciante es razón social o<br>física, a continuación rellene los todos datos | persona |   |
| Razón Social             | COMUNIDAD DE REGANTES                          |                                     |                               |                                     | Los datos en negrita son obligatorios                                                           |         |   |
| OPersona Física-         |                                                |                                     |                               |                                     |                                                                                                 |         |   |
| Nombre<br>1er Apellido:  |                                                | ]                                   |                               |                                     |                                                                                                 |         |   |
| 2ndo Apellido:           |                                                | ]                                   |                               |                                     |                                                                                                 |         |   |
| Dirección                |                                                |                                     |                               |                                     |                                                                                                 |         |   |
| Calle:                   | Señalar la calle correspondiente               |                                     |                               |                                     |                                                                                                 |         |   |
| Numero:<br>Puerta:       | Km: Código Post                                | al: 03006                           |                               |                                     |                                                                                                 |         |   |
| Provincia                | Alicante/Alacant v                             |                                     |                               |                                     |                                                                                                 |         |   |
| Localidad                | Alicante/Alacant                               | ×                                   |                               |                                     |                                                                                                 |         |   |
| Tele                     | fono: 965107371 / Fax:                         |                                     |                               |                                     |                                                                                                 |         |   |
|                          | email:<br>enviar                               |                                     |                               |                                     |                                                                                                 |         |   |
| l                        | enviar                                         |                                     |                               |                                     |                                                                                                 | J       |   |

PASO 3: Datos del anuncio a publicar:

Por último, si urge la publicación se puede cumplimentar los campos de urgencia.

| Urgencia             |   |                                                                   |
|----------------------|---|-------------------------------------------------------------------|
| Urgente: 🗏           | ] | 😲 Urgencia                                                        |
| Fundamento jurídico: |   | Si es urgente será necesario introducir<br>el fundamento jurídico |
|                      |   |                                                                   |

Los campos de Provincia, Localidad, Fecha de Firma y Documento a insertar son obligatorios para que se genere correctamente la solicitud.

| localidad Firm   | a Anuncio/Edicto                                                 |                                             |
|------------------|------------------------------------------------------------------|---------------------------------------------|
| Provincia        | Alicante/Alacant                                                 | Localidades Firma                           |
| Localidad        | Alicante/Alacant                                                 | Localidad a la que pertenece el<br>anuncio. |
|                  |                                                                  |                                             |
| *Fecha de Fi     | rma III 15/10/2020<br>Fecha de la firma del documento a insertar |                                             |
| *Documen<br>inse | to a Examinar Edicto BOP Alicante.doc                            |                                             |
|                  | enviar                                                           |                                             |

**Nota:** El formato fecha, si se selecciona el calendario, posteriormente hay que pinchar en "OK". Hay que bajar con la barra de desplazamiento de la derecha, de la ventana emergente de la fecha que aparece.

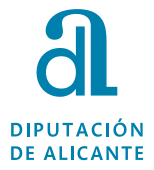

| De 1/4 a 1/2<br>Más de 1/2 | Calendarian Calendarian Calend | Indique el número de imágenes<br>que contiene el documento<br>teniendo en cuenta el tamaño<br>que ocupará en la página a<br>publicar. |  |
|----------------------------|----------------------------------------------------------------------------------------------------|----------------------------------------------------------------------------------------------------|--|
| localidad Firma            | lu ma mi ju vi sá do<br><u>28 29 30 1 2 3 4</u><br>5 6 7 8 9 10 11                                                                                                    |                                                                                                    |  |
| Provincia 🗌                | 12 13 14 <b>15</b> 16 17 18<br>19 20 21 22 23 24 25                                                                                                    | Q Localidades Firma                                                                                                    |  |
| Localidad                  | 26         27         28         29         30         31         1           2         3         4         5         6         7         8                                                                                                    | Localidad a la que pertenece el anuncio.                                                                                              |  |
| *Fecha de Fir              | Date Selected: 15/10/2020 OK Cancel                                                                                                    | efar                                                                                                    |  |

Una vez adjuntado el archivo y cumplimentado los campos del formulario se pincha en enviar y saldrá un resumen de lo señalado.

PASO 4: Resumen de los pasos anteriores y cálculo de la tasa correspondiente.

| ୯ ଜ 🛛 🖉 🗸 ୦୦                                        | .dip-alicante.es/default.aspx                   | 90% … 🖂 🕁 | $\mathbf{T}$ | 111\ [ | J  |
|-----------------------------------------------------|-------------------------------------------------|-----------|--------------|--------|----|
| Constitution of the constitution                    | Incoroión do councies y edistes P.O.P. (noos 4  | do 5)     |              |        |    |
|                                                     | Insercion de anúlicios y ediciós B.O.P. (paso 4 | de 5)     | l            |        |    |
|                                                     | Anuncio / Edicto                                |           |              |        |    |
| Referencia de su expediente:                        |                                                 |           |              |        |    |
| Tipología de Anuncio:                               | EDICTOS JUDICIALES                              |           |              |        |    |
|                                                     | Procedimiento Civil                             |           |              |        |    |
|                                                     | Juicio Verbal, Ordinario, Monitorio             |           |              |        |    |
| Extracto o título del anuncio                       | PROCEDIMIENTO ORDINARIO nº/aaaa SENTENCIA       |           |              |        |    |
| Plazo o término legal para la inserción:            |                                                 |           |              |        |    |
| Tipo de Inserción:                                  | PAGO PREVIO                                     |           |              |        |    |
| Fundamento judídico exención:                       |                                                 |           |              |        |    |
| Urgencia:                                           | Ordinario                                       |           |              |        |    |
| Fundamento jurídico Urgencia:                       |                                                 |           |              |        |    |
|                                                     | Archivos adjuntos                               |           |              |        |    |
| Documento adjuntado con el texto a                  | insertar                                        |           |              |        |    |
| 20201015022340450135.doc                            |                                                 |           |              |        |    |
|                                                     | Cálculo de la tasa                              |           |              |        |    |
| Nº de Caracteres del documento                      | 713                                             |           |              |        |    |
| Nº imágenes hasta 1/4 de página                     | 0                                               |           |              |        |    |
| Nº imágenes desde 1/4 a 1/2 de página               | 0                                               |           |              |        |    |
| Nº imágenes de más de 1/2 página                    | 0                                               |           |              |        |    |
| Bonificación ayuntamientos provincia<br>Alicante(%) | 0%                                              |           |              |        |    |
| Importe de la Tasa                                  | 36 €                                            |           |              |        |    |
|                                                     |                                                 |           |              | _      | ì  |
|                                                     | Si esta de acuerdo con lo expuesto pulse ACEPTA | AK        |              |        |    |
| Aceptar                                             |                                                 |           |              |        | J. |

**Nota:** Es importante revisar los **caracteres calculados** antes de aceptar la inserción. Actualmente si señala "1" carácter es que se ha adjuntado un archivo en docx o libreoffice, y si calcula un número de caracteres desproporcionado es que se ha adjuntado un archivo en PDF. Por esos motivos el documento a insertar debe ser Microsoft Word 97-2003. Extensión .doc.

Nota: Si se está de acuerdo con los datos expuesto pulse aceptar.

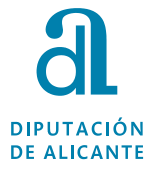

|                                        | rónica de Alicante 🗙 🔠 Insertion de anuncios y edicto: 🗙 🗿 Inserción                                                | n de anuncios y edicto: 🗙 🕂                                               |             |
|----------------------------------------|----------------------------------------------------------------------------------------------------|---------------------------------------------------------------------------|-------------|
| ← → ♂ ☆                                | ov.dip-alicante.es/default.ar.px                                                                                    | 90% 🗹 🕁                                                                   | ¥ II\ 🗉 📽 ≡ |
| DIPUTACIÓN<br>DE ALICANTE BIENVENIdo I | Oficina Virtual Di<br>BOP Empire Planes d                                                                           | putación de Alicante<br>le Obras y Servicios                              |             |
|                                        | Inserción de anuncios y edic                                                                                        | tos B.O.P. (paso 6 de 6)                                                  |             |
|                                        | Adverten                                                                                                    | cia                                                                       |             |
| Documento (PDF) sustificante de la     | Para obtener su autoinquidación acceda a CONSULTA Sin CERTIF<br>Comprobante de Solicitu<br>a Solicitud de Inserción | HCADO con su codigo de operación, pasados o minutos                       |             |
| Justificante de solicitud              |                                                                                                    |                                                                           |             |
| Volver :                               | Datos registrados c                                                                                                 | orrectamente                                                              |             |
| W3C COS W3C WAI-AA                     | Insercion Sin Ce<br>© Excma. Di                                                                                     | srtificado   Consulta Sin Certificado<br>iputación Provincial de Alicante |             |

PASO 5: Comprobante de la Inserción:

**Importante:** Si no sale la opción del Justificante, principalmente es porque en el "PASO 3" no se ha señalado los tres niveles del desplegable de tipo de edicto (TIPOLOGIA DEL ANUNCIO), o también es posible por el formato de fecha, o no se haya dado al OK para insertar la fecha del calendario. *Si después de revisar le sigue dando el fallo, póngase en contacto con el BOP.* 

En el caso que al intentar visualizar el justificante de la solicitud le dé una página de error, por ejemplo error 403, quitando en la dirección la "S" en la página de error de <u>https://ov-dip-alicante.es</u> le aparecerá la documentación. <u>Si persiste el fallo póngase en contacto con el boletín, no es necesario</u> <u>volver a realizar la inserción.</u>

Pago de la tasa.

Pasados unos cinco minutos ya se puede consultar el pdf de la Tasa, (Autoliquidación) yendo a la pestaña de **consulta Sin certificado**.

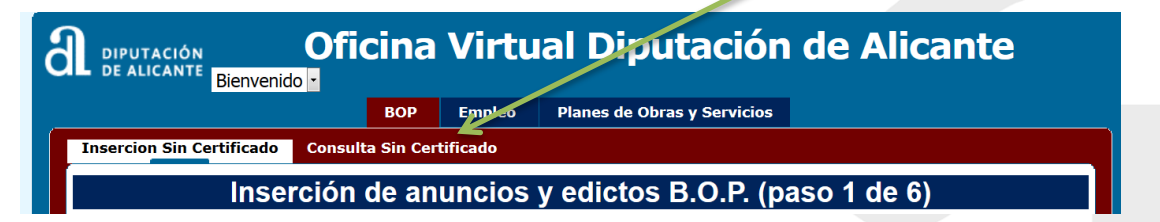

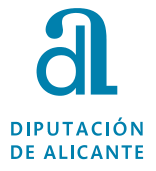

| DIPUTACIÓN OFIC                    | cina Virtual Diputación de A              | licante |
|------------------------------------|-------------------------------------------|---------|
|                                    | BOP Empleo Planes de Obras y Servicios    |         |
| Insercion Sin Certificado Consulta | Sin Certificado                           |         |
| Consulta o                         | de las Solicitudes de Inserción de Edic   | tos     |
| Código de                          | el código de la operación que desea consu | ltar    |
| enviar                             |                                           |         |

**Nota:** El código de operación se encuentra en el propio justificante de la inserción, en la parte inferior.

| Plazo o término legal para la inserción:                                  |        |
|---------------------------------------------------------------------------|--------|
| Tipo de inserción: PAGO PREVIO                                            |        |
| Fundamento jurídico exención:                                             |        |
| Urgencia: Ordinario                                                       |        |
| Fundamento jurídico urgencia:                                             |        |
| Fecha y hora recepción solicitud: 15/10/2020 14:28                        |        |
| N° solicitud de inserción: 239469                                         |        |
| Código de operación: LU5407K1                                             |        |
| Archivos adjuntados con el texto del anuncio:<br>20201015022340450135.doc |        |
| , a de de 20                                                              | Fdo:   |
| Ilmo. Sr. Presidente de la Excma. Diputación Provincial                   | Cargo: |
|                                                                           |        |
|                                                                           |        |
|                                                                           |        |
|                                                                           |        |
|                                                                           |        |
|                                                                           |        |
|                                                                           |        |
|                                                                           |        |
|                                                                           |        |
|                                                                           |        |
|                                                                           |        |
|                                                                           |        |
|                                                                           |        |
|                                                                           |        |
| Diputación de Alicante, Avenida de la Estación, 6, 03005-Alicante         | Pág. 7 |

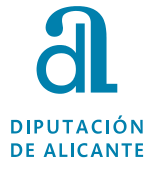

Una vez introducido el código, en la parte inferior de la siguiente página, "Autoliquidación", se abrirá un pdf de la tasa que corresponde ingresar.

| ) C' ြ                                 | 🛛 🔏 ov.dip-alicante.es/Default.aspx?menu=yes&idsesion=916203843&nemot=smnuB | iOPanon&idioma=es&contexto 90% ··· 🛛 🟠 | $\mathbf{T}$ | 111\ 🗉 | ] @ |
|----------------------------------------|-----------------------------------------------------------------------------|----------------------------------------|--------------|--------|-----|
|                                        | PERSONA QUE TRAMITA                                                         |                                        |              |        |     |
| Nif de la persona:                     |                                                                             |                                        |              |        |     |
| Nombre de la per                       | lona:                                                                       |                                        |              |        |     |
|                                        | Datos introducidos del EDICTO                                               |                                        |              |        |     |
| Expediente:                            |                                                                             |                                        |              |        |     |
| Tipo de Anuncio                        | EDICTOS JUDICIALES                                                          |                                        |              |        |     |
| Tipo de Anuncie :                      | Procedimiento Civil                                                         |                                        |              |        |     |
| Tipo de Anunci :                       | EDICTOS JUDICIALES                                                          |                                        |              |        |     |
| Extracto o título de                   | el edicto PROCEDIMIENTO ORDINARIO Nº/AAAA SENTENCIA                         |                                        |              |        |     |
| Plazo o térmiro le                     | igal para la inserción:                                                     |                                        |              |        |     |
| Forma de pago:                         | PAGO PREVIO                                                                 |                                        |              |        |     |
| Fundamento udídi                       | ico exención:                                                               |                                        |              |        |     |
| Urgente:                               | Ordinario                                                                   |                                        |              |        |     |
| Fundamento jurídi                      | co Urgencia:                                                                |                                        |              |        |     |
| Notificacion s por<br>comparecercia(Ar | rt.112 LGT) no                                                              |                                        |              |        |     |
|                                        | Documentos asociados al texto del                                           | edicto                                 |              |        |     |
| Document Asocia                        | ado 20201015022340450135.doc                                                |                                        |              |        |     |
| Solicitud                              | Solicitud.pdf                                                               |                                        |              |        |     |
|                                        | Documentos asociados al texto del                                           | edicto                                 |              |        |     |
| Autoliquidación                        | Pago de Autoliquidación                                                     |                                        |              |        |     |
| autoliquidacion                        | Pago de autoliquidacion                                                     |                                        |              |        |     |
|                                        |                                                                             |                                        |              |        | 1   |
|                                        | Volver                                                                      |                                        |              |        |     |
| CSS WAL-AA                             | Insercion Sin Certificado   G                                               | onsulta Sin Certificado                |              |        |     |
| WCAG 1.0                               | © Excma. Diputación Pro                                                     | ovincial de Alicante                   |              |        |     |

**IMPORTANTE:** LA OPCIÓN DE PAGO DE AUTOLIQUIDACIÓN enlaza directamente a la sección de pagos de la Sede Electrónica de la Diputación. (Pago con tarjeta de débito/crédito)

| D               | ocumentos asociados al texto del edicto |
|-----------------|-----------------------------------------|
| Autoliquidación | Pago de Autoliquidación                 |
| autoliquidacion | Pago de autoliquidacion                 |

| Referencia<br>Referencia                  | interna: 171561<br>anterior:                                |                                                                                        |                               |             | 90                                                    | 52171000320000046536813                                 | 10201043000038     | 1000<br>1000                  |      |                | I             |
|-------------------------------------------|-------------------------------------------------------------|----------------------------------------------------------------------------------------|-------------------------------|-------------|-------------------------------------------------------|---------------------------------------------------------|--------------------|-------------------------------|------|----------------|---------------|
| CPR<br>9052180                            | Fecha de emis<br>15/1                                       | iónl/Data d'emisió<br>0/2020                                                           | Referencia IVA                | Modal.<br>2 | Emisora/Emissora<br>710003                            | Referencia/Referència<br>2000004653 68                  | Identificad<br>131 | ión/Identificació<br>10201043 | ľ    | nporte<br>36,0 | ′import<br>0€ |
| Ü                                         | EXCMA: DIPUTACION<br>PROVINCIAL DE<br>ALICANTE<br>P0300000G | Concepto/Concepte: T310<br>INSERCIONES<br>NÚMERO DE CARACTERES<br>IMPORTE MÍNIMO INSER | TASA POR SUS<br>: 713<br>: 36 | E           | DNES, ANUNCIOS E IN<br>IMPORTE POR (<br>REDUCCIÓN PRE | NSERCIONES EN EL B.O.P<br>CARACTER: 0.02<br>SBENTACI: 1 | e                  |                               | Impo | orte bas       | se: 38,0      |
| A                                         | UTOLIQUIDACIÓN                                              | Cargo en cta EEfec<br>Càrrec compte E.Efec                                             | tivo Domicili<br>tiu Domicili | ar (<br>au  | Cuenta IBAN/Com                                       |                                                         |                    |                               | I    |                | I             |
| Este docum<br>certificación<br>autorizada | iento no será válido sin<br>1 mecánica o firma              | Rf.ª Domiciliación/Rf. Domic<br>Validación mecánica/Validaci                           | iliació<br>ó mecànica         | •           | Tucumán<br>03005 Ali<br>ALICANT                       | 2                                                       |                    |                               |      |                |               |

El pago de esta autoliquidación se podrá realizar: a) En cualquiera de las oficinas o cajeros automáticos de la entidad CAJAMAR; b) En la Sede Electrónica de la Diputación Provincial de Alicante, si se selecciona la opción Pagos" y se introduce un número de tarjeta bancaria de débito o de crédito, expedida por cualquier entidad fiananciera, siempre que la deuda no supere os 1.000,00 euros.  - El pagament d'aquesta autoliquidació podrà realitzar-se: a) En qualsevol de les oficines o calvers automàtics de l'entitat CAJAMAR; b) En la Seu Electrònica de la Diputació Provincial d'Alacant, si se selecciona l'opció "Pagaments" i s'introducix un número de targeta bancària de débit o de crédi expedicia per qualsevol entitat financera, sempre que el deute no supere els 1.000.00 euros.

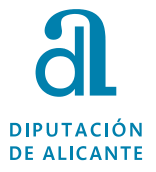

### 3. Pago de la Tasa:

En la parte inferior de la primera página de la autoliquidación se indica la entidad bancaria que actualmente colabora con la Diputación de Alicante. Es importante, si se paga por transferencia, que se realice a la cuenta bancaria habilitada de la entidad colaboradora.

Los métodos actuales para efectuar el pago son:

- Tarjeta de débito/crédito en la sección pagos de la Sede electrónica de la Diputación de Alicante.
- Acudiendo a las oficinas de la entidad colaboradora. Actualmente CAJAMAR.
- Mediante transferencia bancaria solicitando la cuenta bancaria al departamento de Tesorería de Diputación, llamando por teléfono al 965988904 y solicitando que les pasen la llamada con el departamento de Tesoreria.

Explicación pasarela de pagos actual de la Sede electrónica:

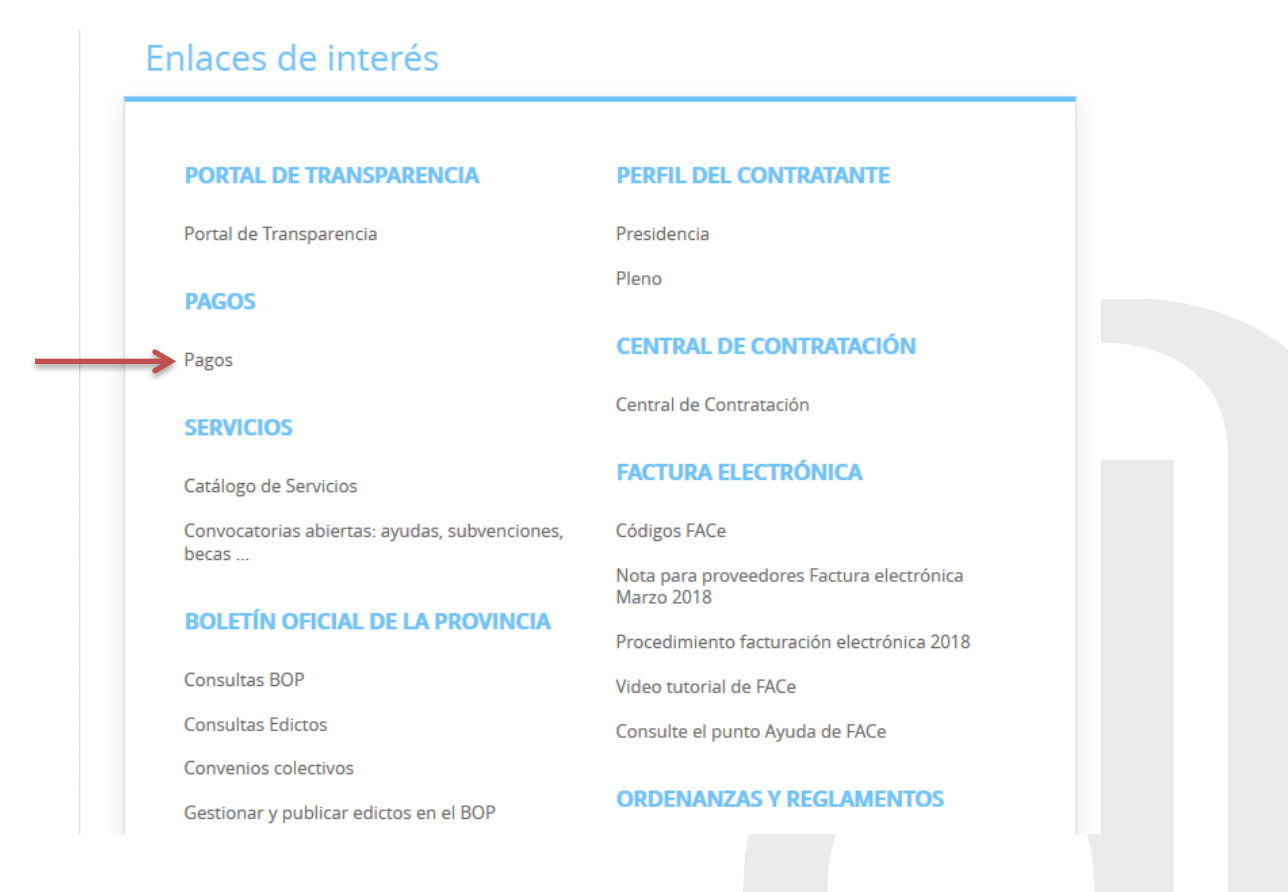

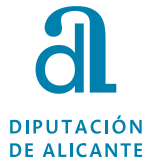

Los datos necesarios para realizar el pago se encuentra en el documento "Autoliquidación" que se ha generado al realizar la inserción en el aplicativo eBOP.

| Número de serie/série: 0017 991 132901<br>Referencia interna: 171561<br>Referencia anterior:                                                 | 1 0001211 2020 110 0                                                                   |                                                     |                          | 90                                                           | 521710003200000465                       | 5368131020104 | 3000038000                                |    |                     |            |
|----------------------------------------------------------------------------------------------------|----------------------------------------------------------------------------------------|-----------------------------------------------------|--------------------------|--------------------------------------------------------------|------------------------------------------|---------------|-------------------------------------------|----|---------------------|------------|
| CPR Fecha de mis<br>9052180 151                                                                                                    | iónl/Data d'emisió<br>0/2020                                                           | Referencia IVA                                      | Modal.<br>2              | Emisora/Emissora<br>710003                                   | Referencia/Refere<br>2000004653 6        | ència Id<br>8 | lentificación/Identificació<br>1310201043 |    | Importe/Ir<br>36,00 | mport<br>€ |
| EXCMA. DIPUTACION<br>PROVINCIAL DE<br>ALICANTE<br>P0300000G                                                                                  | Noncepta/Concepte: T310<br>INSIGCIONES<br>NUMERA DE CARACTERES<br>IMPORTE VÍNIMO INSER | TASA POR SUS<br>: 713<br>: 36                       | E                        | NES, ANUNCIOS E M<br>IMPORTE POR (<br>REDUCCIÓN PRI          | VSERCIONES EN EL                         | .B.O.P.<br>€  |                                           | Im | porte by se         | : 38,00 €  |
|                                                                                                    | Solicitud de inserción en el Bo                                                        | P número 23948<br>tivo D Domicilia<br>tiu Domicilia | 9 de fecha<br>ar (<br>eu | a 15/10/2020 14:28:00<br>Cuenta IBAN/Comj                    | con extracto o título P<br>pte IBAN      |               |                                           |    |                     | 1 1        |
| AUTOLIQUIDACIÓN<br>Este documento no será válido sin<br>certificación mecánica o firma<br>autorizada.<br>Aquest document no será válid sense | Rf.* Domiciliación/Rf. Domic<br>Validación mecánica/Validaci                           | iliació<br>ó mecànica                               | м                        | RESUME<br>Tucumán<br>03005 Ali<br>ALICANT<br>IF/CIF: 0000002 | N CONTABLE<br>,8 8<br>cante/Alacant<br>E |               |                                           |    |                     |            |
| certificació mecánica o signatura<br>autoritzada.                                                                                            |                                                                                        |                                                     |                          |                                                              |                                          |               |                                           | +  |                     |            |

En la pasarela de pagos se solicita la **Referencia interna** y el **importe**, utilizando ".", en lugar de "," para introducir los decimales.

Una vez realizado el pago ya se puede realizar la presentación de la documentación.

## 4. Presentación de la documentación.

### SE RECOMIENDA UTILIZAR EL EXPLORADOR CHROME, FIREFOX Y EDGE PARA LA PRESENTACIÓN DE LA DOCUMENTACIÓN.

No es aconsejable utilizar para la presentación de la documentación INTERNET EXPLORER, se producen fallos al adjuntar archivos.

Una vez que se tenga a disposición la siguiente documentación ya se puede realizar la presentación por la sede electrónica de la Diputación de Alicante:

- Solicitud de inserción/justificante de la solicitud firmado electrónicamente.
- EDICTO firmado electrónicamente.
- Pago de la Tasa (Excepto anuncios que sean considerados exentos).

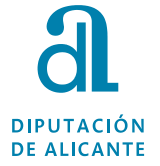

En la propia solicitud de inserción, en el pie del documento, viene un mensaje relativo a la presentación, desde el mismo documento se puede abrir un enlace que lleva de manera directa a la sección de la sede (Catálogo de trámites) para presentar la documentación.

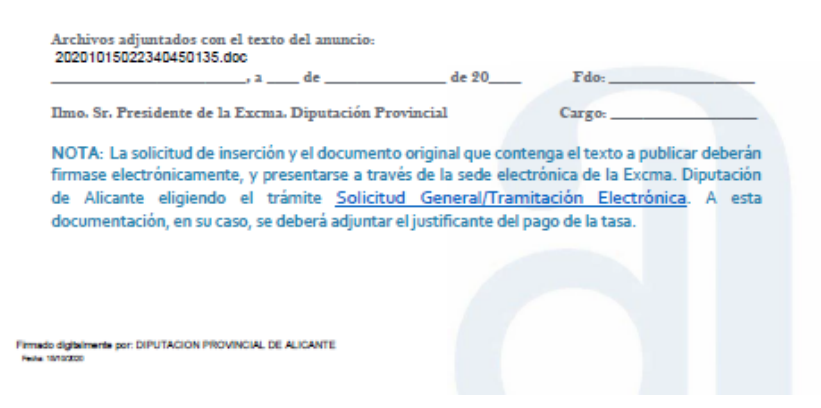

Para acceder por la página web de Diputación, al entrar a la sede electrónica, se debe pinchar en la parte superior "CATÁLOGO DE TRÁMITES"

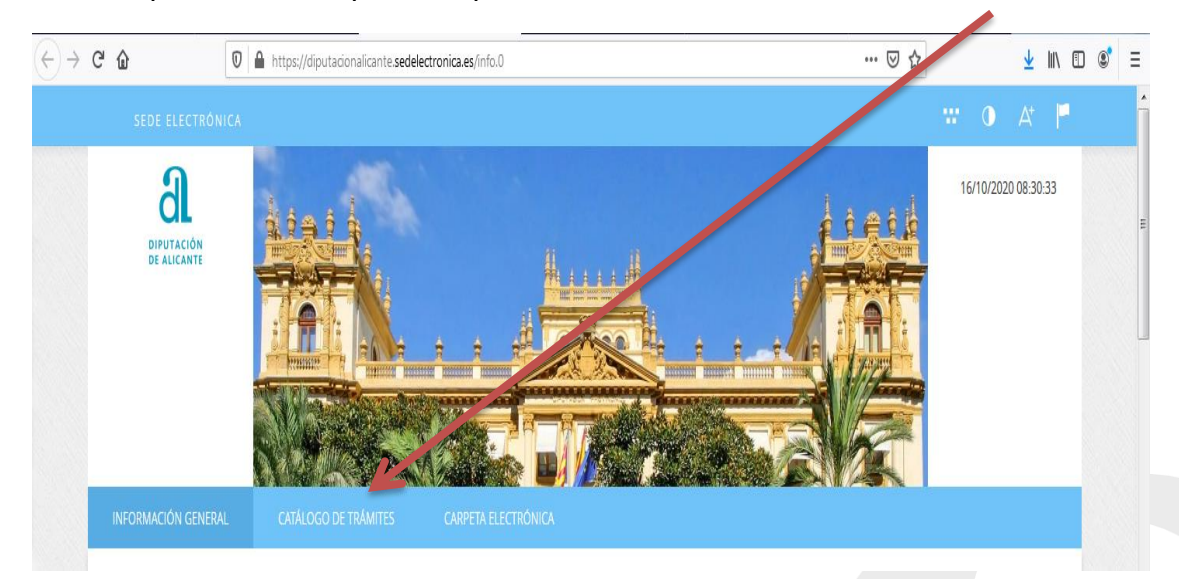

y localizar o buscar el trámite solicitud general.

|                                                                         | A COLORADO | Mallin I    |   |                       |                   |  |
|-------------------------------------------------------------------------|------------|-------------|---|-----------------------|-------------------|--|
|                                                                         |            |             |   |                       |                   |  |
| Inicio Catálogo de trámites                                             |            |             |   |                       |                   |  |
| CATÁLOGO DE TRÁMITES<br>Procedimientos Disponible<br>Seleccione Materia | s<br>es    |             |   |                       |                   |  |
| Seleccione uno                                                          |            |             |   |                       | solicitud general |  |
| Solicitud General                                                       | $\bigcirc$ | Información | ( | Tramitación Electróni | ica               |  |
|                                                                         |            |             |   |                       |                   |  |

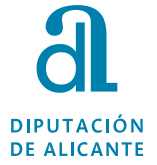

**Nota:** En la parte derecha hay un filtro, si se escribe "solicitud general" y se teclea el botón "intro" se actualizará el nº de trámites y aparecerá únicamente "Solicitud General".

La presentación se inicia pinchando "tramitación electrónica".

Se selecciona el tipo de certificación.

| G | ١.     | <b>a</b>              |            |              |                 |               |          |       |     |      |      |     |     |    |     |     |      |      |      |      | -     |       |       |         |       |            |        |        |       | _    |      |        |      |       |        |       | _    | ~          |       |       | _    | -    |      | 1     |      |      |         |        | let. |    | - | <b>_</b> | _ | 1   |
|---|--------|-----------------------|------------|--------------|-----------------|---------------|----------|-------|-----|------|------|-----|-----|----|-----|-----|------|------|------|------|-------|-------|-------|---------|-------|------------|--------|--------|-------|------|------|--------|------|-------|--------|-------|------|------------|-------|-------|------|------|------|-------|------|------|---------|--------|------|----|---|----------|---|-----|
| C | )>     | Сш                    |            |              | ittps://diputao | cionalicante. | seaele   | elec  | ect | ecti | are  | rc  | or  | n  | 110 | ca. | .es  | 3/10 | X=)  | : V6 | 35Ni  | AIW.  | :zgO  | OHHO    | IQdk  | кvај       | jsOb   | Burh   | XSIC  | JWC  | :DFr | rвtС   | .013 | zte)  | w95    | ogKl  | ega  | <u>्</u> 1 | 10%   | /     |      | 9    | น    |       |      |      |         | *      |      | 16 | U | J        | = |     |
|   |        |                       |            |              |                 |               |          |       |     |      |      |     |     |    |     |     |      |      |      |      |       |       |       |         |       |            |        |        |       |      |      |        |      |       |        |       |      |            |       |       |      |      |      |       |      |      |         |        |      |    |   |          | 1 | *   |
| ľ | Inicio | o Identificación Elec | trónica    |              |                 |               |          |       |     |      |      |     |     |    |     |     |      |      |      |      |       |       |       |         |       |            |        |        |       |      |      |        |      |       |        |       |      |            |       |       |      |      |      |       |      |      |         |        |      |    |   |          | É |     |
|   |        |                       |            |              |                 |               |          |       |     |      |      |     |     |    |     |     |      |      |      |      |       |       |       |         |       |            |        |        |       |      |      |        |      |       |        |       |      |            |       |       |      |      |      |       |      |      |         |        |      |    |   |          |   |     |
|   | ID     | ENTIFICACIÓN E        | LECTRO     | RÓNICA       |                 |               |          |       |     |      |      |     |     |    |     |     |      |      |      |      |       |       |       |         |       |            |        |        |       |      |      |        |      |       |        |       |      |            |       |       |      |      |      |       |      |      |         |        |      |    |   |          |   |     |
|   | En     | virtud del artículo 9 | de la Le   | ey 39/2015.  | , de 1 de oct   | ubre, del Pr  | rocedi   | edin  | dim | im   | mi   | nie | ieı | en | nt  | to  | Ac   | dm   | nin  | nist | trat  | ativo | o Co  | omúi    | ún d  | le la      | as A   | dmi    | nist  | rac  | ion  | nes I  | Púb  | olica | s, la  | s Ad  | min  | istra      | acior | nes I | ?úbl | icas | está | án ol | blig | adas | s a ver | rifica | r la |    |   |          |   |     |
|   | ide    | entidad de los intere | sados er   | en el proceo | dimiento adr    | ministrativo  | ).       |       |     |      |      |     |     |    |     |     |      |      |      |      |       |       |       |         |       |            |        |        |       |      |      |        |      |       |        |       |      |            |       |       |      |      |      |       |      |      |         |        |      |    |   |          |   | Ì   |
|   | Со     | n el fin de garantiza | r el no re | repudio de   | las actuacior   | nes que rea   | ilice, e | e, el | el  | el s | l si | si  | is  | st | te  | em  | na   | gu   | uar  | ırda | ará   | i un  | na ai | audito  | toría | a co       | on s   | sellad | do d  | le t | iem  | npo    | de   | toc   | las la | as of | oera | cior       | ies   |       |      |      |      |       |      |      |         |        |      |    |   |          |   |     |
|   |        |                       |            |              |                 |               |          |       |     |      |      |     |     |    |     |     |      |      |      |      |       |       |       |         | _     |            |        |        |       |      |      |        |      |       |        |       |      |            |       |       |      |      |      |       |      |      |         |        |      |    |   |          |   |     |
|   |        |                       |            |              |                 |               |          |       |     |      |      |     |     |    |     |     |      |      |      |      | (     | С     | ; [   |         | 0     | J,         | V      | ( 6    | 2     |      |      |        |      |       |        |       |      |            |       |       |      |      |      |       |      |      |         |        |      |    |   |          |   |     |
|   |        |                       |            |              |                 | Acce          | eda co   | соп   | on  | on   | n (  | C   | Ce  | e  | rt  | tif | fica | ad   | lo C | Dig  | gital | al, C | DNIe  | le y lo | los s | siste      | ema    | as de  | e cla | ave  | s co | onc    | erta | ada   | s de   | Cl@   | ve   |            |       |       |      |      |      |       |      |      |         |        |      |    |   |          |   | -11 |
|   |        |                       |            |              |                 |               |          |       |     |      |      |     |     |    |     |     |      |      |      |      |       |       |       |         |       |            |        |        |       |      |      |        |      |       |        |       |      |            |       |       |      |      |      |       |      |      |         |        |      |    |   |          |   |     |
|   |        |                       |            |              |                 |               |          |       |     |      |      |     |     |    |     |     |      |      |      |      | ļ     |       | ं     | e       | D     | )<br>necti | ing    | euro   | ope   |      |      |        |      |       |        |       |      |            |       |       |      |      |      |       |      |      |         |        |      |    |   |          |   |     |
|   |        |                       |            |              |                 | Ac            | cceso    | so d  | b d | de   | de   | e   | c   | ci | iu  | b   | lad  | dar  | nos  | )s e | euro  | rope  | eos   | s a tra | ravé  | és de      | lel si | ister  | ma e  | eID  | de   | e la I | Uni  | ión   | uro    | pea   |      |            |       |       |      |      |      |       |      |      |         |        |      |    |   |          |   |     |
|   |        |                       |            |              |                 |               |          |       |     |      |      |     |     |    |     |     |      |      |      |      |       |       |       |         |       |            |        |        |       |      |      |        |      |       |        |       |      |            |       |       |      |      |      |       |      |      |         |        |      |    |   |          |   |     |
|   |        |                       |            |              |                 |               |          |       |     |      |      |     |     |    |     |     |      |      |      |      |       |       |       |         |       |            |        |        |       |      |      |        |      |       |        |       |      |            |       |       |      |      |      |       |      |      |         |        |      |    |   |          |   |     |

#### Posteriormente.

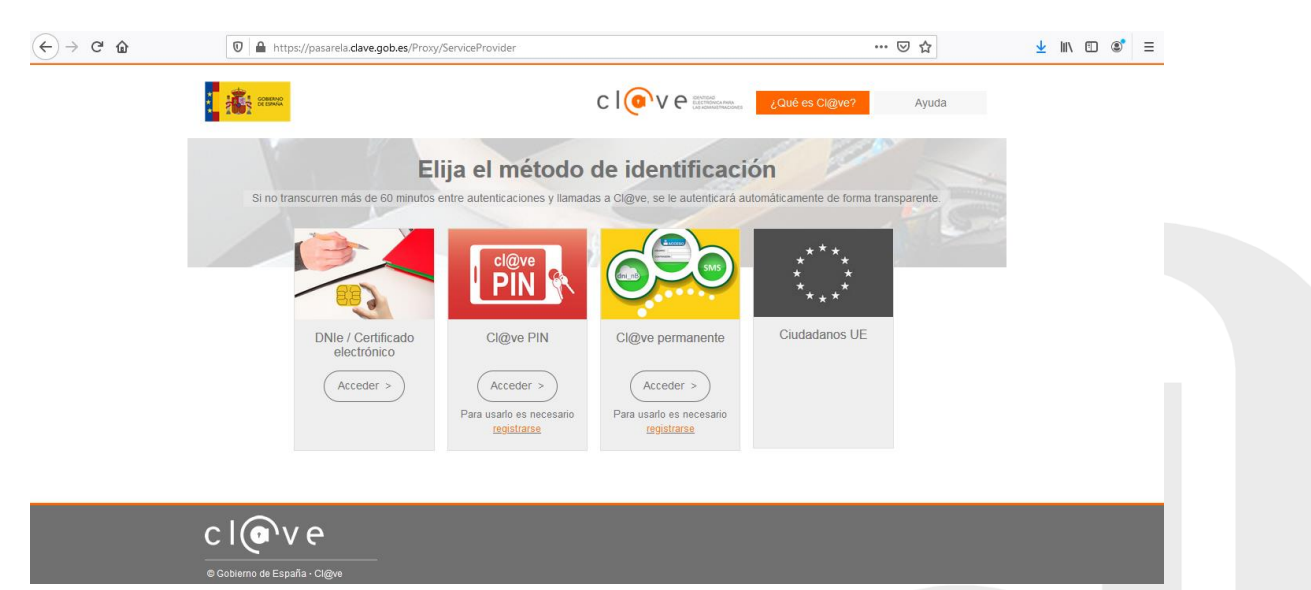

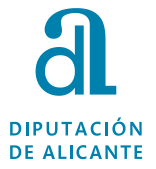

#### Y se iniciará los pasos para la presentación

|                               | NUM CON                 |            |          |                 |
|-------------------------------|-------------------------|------------|----------|-----------------|
| INFORMACIÓN GENERAL           |                         |            |          |                 |
| Inicio Catálogo de trámites I | Presentación telemática |            |          |                 |
| REGISTRO DE ENTRADA           |                         |            |          |                 |
| Procedimiento: Solicitud (    | General                 |            |          |                 |
| 0-                            | 2                       | 3          | 4        | 5               |
| Identificación                | Formulario              | Documentos | ; Firmar | Acuse de recibo |

Paso 1: Identificación: Aparecerá los datos asociados a su certificado.

Paso 2: Un breve formulario, para cumplimentar algún campo personal que no esté asociado al certificado, por ejemplo un teléfono de contacto y dos campos de "Expone" y "Solicita".

Paso 3: Documentos: Ahí se deberá adjuntar:

- El justificante de la solicitud firmado electrónicamente.
- EDICTO firmado electrónicamente.
- El Pago de la Tasa (Excepto si el anuncio es considerado exento).
- Paso 4: Aceptar la presentación de la documentación.

Paso 5: Acuse de recibo de la presentación.

### 5. Datos de contacto.

BOLETIN OFICIAL DE LA PROVINCIA DE ALICANTE. Avda. de Orihuela 128, 03007 ALICANTE Tel. 965107371 Correo electrónico: <u>edictos.bop@diputacionalicante.es</u>

Fecha de la Guía: Marzo 2023. **Actualización:** En el caso que haya modificaciones en la parte de tramitación de la Inserción de edictos se actualizará la guía y se difundirá por los canales pertinentes.